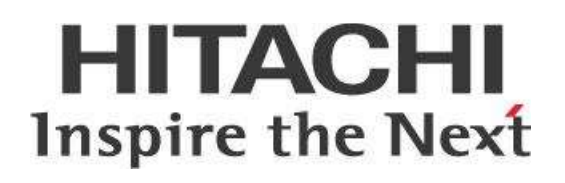

# Pentaho Data Integration (PDI) Techniques: Guidelines for Metadata Injection

# HITACHI Inspire the Next

Change log (if you want to use it):

| Date       | Version | Author                     | Changes                                   |
|------------|---------|----------------------------|-------------------------------------------|
| 10/20/2017 | 1.0     | Megan Brown                | Combined two metadata injection documents |
| 2/27/2020  | 1.1     | Mark Monroe<br>Megan Brown | Edited for 9.0                            |
|            |         |                            |                                           |

# Contents

| Overview                                                                            | 1  |
|-------------------------------------------------------------------------------------|----|
| Before You Begin                                                                    | 1  |
| Terms You Should Know                                                               | 1  |
| Other Prerequisites                                                                 | 1  |
| Use Cases                                                                           | 1  |
| Metadata Injection                                                                  | 2  |
| Pentaho Data Integration (PDI) Steps for Metadata Injection                         | 3  |
| Recommendations for Metadata Injection                                              | 4  |
| Recommendations for Building Metadata Solutions                                     | 5  |
| Standard Metadata Injection                                                         | 5  |
| Developing the Application                                                          | 6  |
| Use the Template to Create a Transformation                                         | 8  |
| Troubleshooting Metadata Injection Solutions                                        | 10 |
| Full Metadata Injection                                                             | 11 |
| Complex Metadata Injection                                                          | 12 |
| Data Lake                                                                           | 13 |
| Use Case 1: Sourcing Files into Data Lake, Data Warehouse, Reporting ODS            | 14 |
| Use Case 2: Search Field for Patterns, Evaluate, and Assign a Weight for Processing | 15 |
| Step 1: Building the Sample Source File                                             | 15 |
| Step 2: Building the ETL Template Transformation                                    | 16 |
| Adding the CSV Input Step                                                           | 18 |
| Adding the String Operations Step                                                   | 18 |
| Adding the Replace in String Step                                                   | 19 |
| Adding the Filter Rows Step                                                         | 19 |
| Adding the Select Values Step                                                       | 20 |
| Adding the Text File Output Step                                                    | 20 |
| Step 3: Building the ETL Building Transformation                                    | 21 |
| Adding the Text File Input Step                                                     | 21 |
| Adding the Get Variables Step                                                       | 23 |
| Adding the Filter Rows Step                                                         | 24 |
| Adding the Add Constants Step                                                       | 24 |

| Adding the ETL Metadata Injection Step     | 24 |
|--------------------------------------------|----|
| Step 4: Building the Job                   |    |
| Step 5: Renaming the First Transformation  | 27 |
| Step 6: Renaming the Second Transformation |    |
| Step 7: Running Job and Validating Output  |    |
| Related Information                        |    |

# Overview

This document covers some best practices for using template-driven designs, and navigating and operating levels of metadata injection. It contains an example of how to build the data-driven rule Extract/Transform/Load (ETL) transformation and make it flexible, so that it can be added to, changed, or removed without adding development cycles.

The intention of this document is to speak about topics generally; however, these are the specific versions covered here:

| Software | Version(s)           |
|----------|----------------------|
| Pentaho  | 6.1.x, 7.x, 8.x, 9.0 |

The <u>Components Reference</u> in Pentaho Documentation has a complete list of supported software and hardware.

# Before You Begin

Before beginning, use the following information to prepare for the procedures described in the main section of the document.

#### Terms You Should Know

Here are some terms you should be familiar with:

- **Metadata**: The collection of field names, datatypes, length, and precision, typically required for the data source and target within a transformation.
- **Static ETL**: ETL with parameters that do not change or that change infrequently, with minor alterations that can be handled manually
- **Dynamic ETL**: ETL dealing with data from many sources, or with dissimilar structures and frequent changes

#### **Other Prerequisites**

This document assumes that you have knowledge about Pentaho and Java JDK and that you have already installed software Pentaho server and configured your environment. More information about related topics outside of this document can be found at <u>ETL Metadata Injection</u>.

#### Use Cases

These use cases can be found later in the document:

- Use Case 1: Sourcing Files into Data Lake, Data Warehouse, Reporting ODS
- Use Case 2: Search Field for Patterns, Evaluate, and Assign a Weight for Processing

# **Metadata Injection**

Metadata is traditionally defined and configured at design time, in a process known as hard-coding, because it does not change at run time. This **static ETL** approach is a good one to take when you are onboarding just one or two data sources where you can easily enter metadata manually for your transformation.

However, this hard-coding approach presents some complications, including:

- Time consumption
- Repetitive manual tasks
- Error-prone solutions
- High labor costs of designing, developing, and supporting a fragile solution
- Added risk when predictable outcomes are jeopardized.

**Metadata injection** is the dynamic ETL alternative to scaling robust applications in an agile environment. One transformation can service many needs by building a framework that shifts time and resources to runtime decisions. This operation dramatically reduces upfront time-to-value and flattens the ongoing investment in maintenance.

When you are dealing with many data sources that have varying schemas, try metadata injection to drastically reduce your development time and accelerate your time to value.

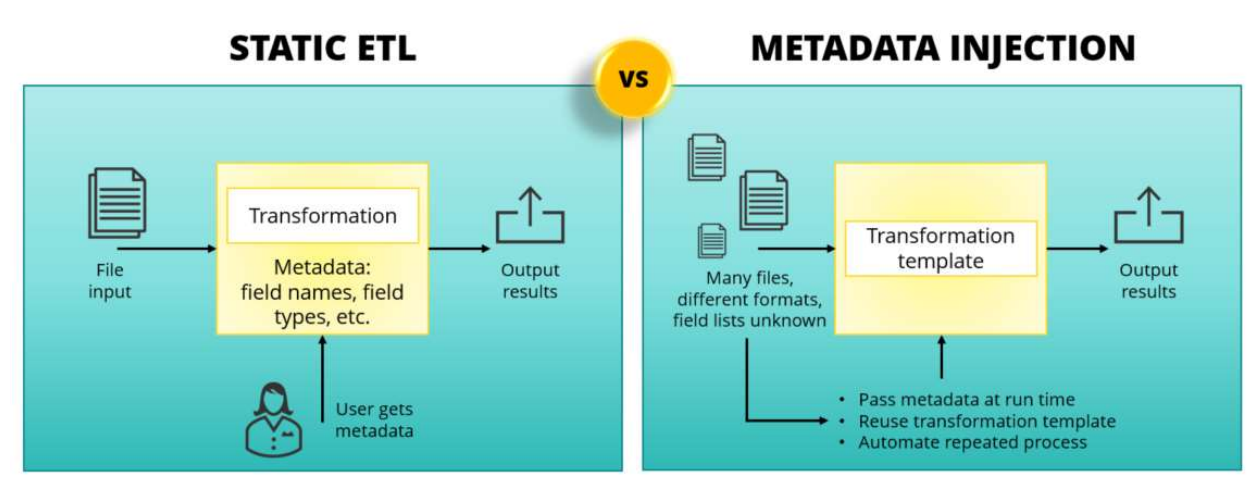

Figure 1: Comparing Static ETL with Metadata Injection for Data Onboarding

Data integration is the main domain of metadata injection. As illustrated in Figure 1, metadata injection is useful in a case with one or more of the following challenges:

- Many data sources
- Different naming conventions
- Similar content
- Dissimilar structure
- Common destination

Metadata injection takes a detour at runtime to gather the metadata and inject it into another transformation.

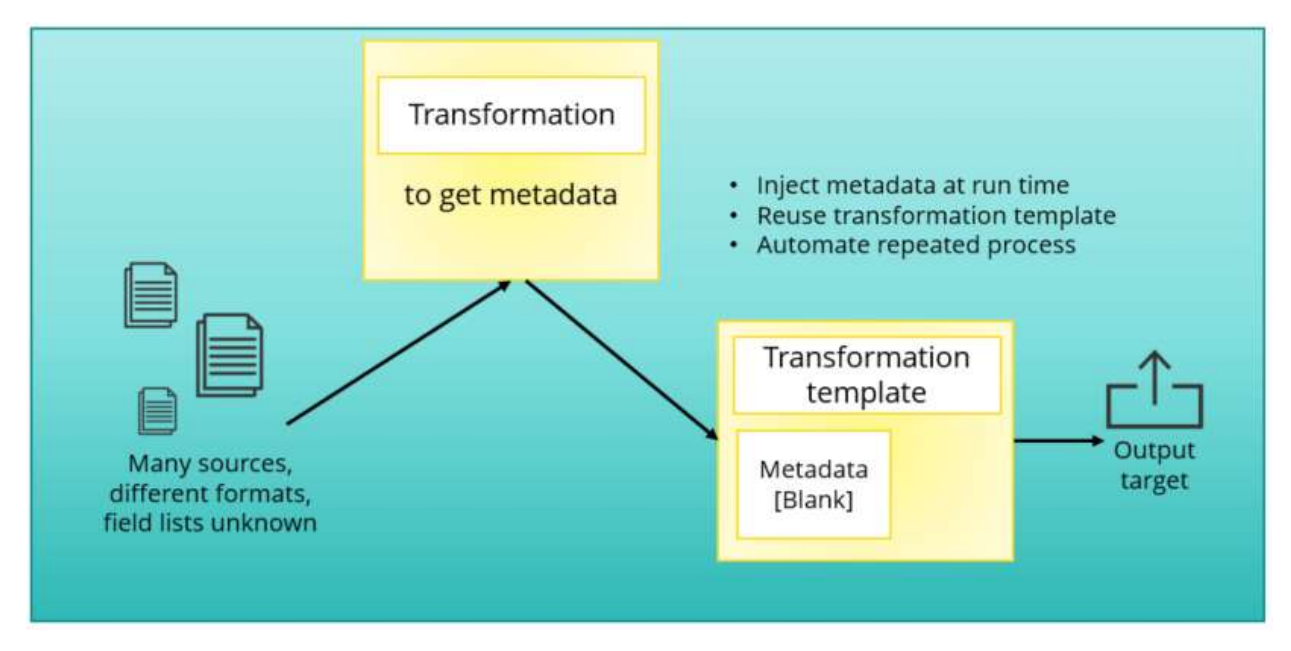

Figure 2: Metadata Injection Solution Architecture

## Pentaho Data Integration (PDI) Steps for Metadata Injection

The **ETL metadata injection** step can be used in transformations to inject metadata into another transformation, normally with input and output steps for standardizing filenames, naming or renaming fields, removing fields, and adding fields.

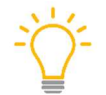

Pentaho's metadata injection helps you accelerate productivity and reduce risk in complex data onboarding projects by dynamically scaling out from one template to many transformations.

PDI now has over 75 steps that can be templated to inject metadata or characteristics that can make small or large value changes, allowing each run to be different from the previous.

More information is available at:

- <u>Pentaho Metadata Injection: Accelerating Complex Data Onboarding Processes</u>
- (VIDEO) Pentaho Metadata Injection: Dynamic and Scalable Data Onboarding
- ETL Metadata Injection in Pentaho Documentation.

| Step Name       | Category  | Step Name        | Category   |
|-----------------|-----------|------------------|------------|
| Add XML         | Transform | JSON input       | Input      |
| Annotate stream | Flow      | MapReduce input  | Big Data   |
| Append streams  | Flow      | MapReduce output | Big Data   |
| Avro input      | Big Data  | Memory group by  | Statistics |

#### Table 1: Example Metadata Injection Steps

| Step Name                    | Category       | Step Name                | Category     |
|------------------------------|----------------|--------------------------|--------------|
| Combination<br>lookup/update | Data Warehouse | Merge join               | Joins        |
| CouchDB input                | Big Data       | Merge rows (diff)        | Joins        |
| Data validator               | Validation     | Multiway merge<br>join   | Joins        |
| Elasticsearch bulk<br>insert | Bulk loading   | MySQL bulk loader        | Bulk loading |
| ETL metadata<br>injection    | Flow           | Null if                  | Utility      |
| Get table names              | Input          | Oracle bulk loader       | Bulk loading |
| Get variables                | Job            | <b>Replace in string</b> | Transform    |
| Greenplum load               | Bulk loading   | Shared dimension         | Flow         |
| Hadoop file input            | Big Data       | Sorted merge             | Joins        |
| Hadoop file output           | Big Data       | Switch/case              | Flow         |
| HBase input                  | Big Data       | Synchronize after merge  | Output       |
| HBase output                 | Big Data       | Vertica bulk loader      | Bulk loading |
| HBase row decoder            | Big Data       | XML join                 | Joins        |
| If field value is null       | Utility        |                          | ·            |

## **Recommendations for Metadata Injection**

ETL integration development takes time for gathering requirements, building, testing, documenting, deploying, and monitoring production. Rules, requirements, and data itself may change, over time. If that happens, the current rules may no longer apply or new rules may need to be added to the existing transformation to continue working.

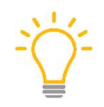

We recommend using flexible, data-driven ETL patterns to make your data integration transformation powerful and adaptable to changing business rules without going through a development cycle.

Data integration can be made more flexible and reactive by building rules that can be injected into the transformation before running, and by using the appropriate parameters to pass into ETL jobs. For example:

- Passing in different filenames (paths and filenames can be different for each run)
- Passing different values into a custom database structured query language (SQL) statement to allow for different behaviors (from different tables' names, and where clause field name values)

# Recommendations for Building Metadata Solutions

The use of metadata injection is not limited to PDI, but also extends to business analytics (BA).

You can find details on these topics in the following sections:

- Standard Metadata Injection
- Full Metadata Injection
- <u>Complex Metadata Injection</u>

#### Standard Metadata Injection

We expect to have a transformation injecting metadata into another transformation. That second transformation normally accepts the metadata using an input and an output step.

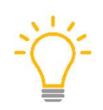

We recommend you define a template transformation for reuse. The template normally has an input step and an output step. The descriptive grids such as field names and types are intentionally left blank.

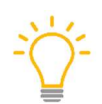

We further recommend you define a transformation to inject the metadata into the template using **Flow**  $\rightarrow$  **ETL metadata injection**.

We will show the transformation using the Metadata Injection step, for demonstration purposes. Figure 3 shows the steps you might use:

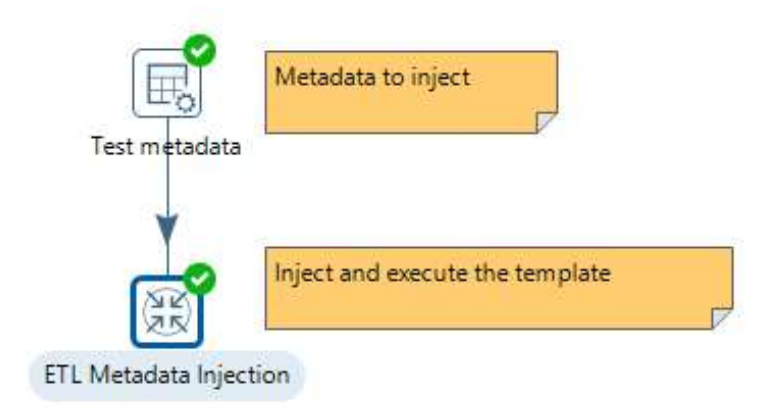

Figure 3: Standard Metadata Injection

#### Developing the Application

A good way to learn how metadata injection works is to develop a simple application. The following steps will guide you through creating a simple application for metadata injection:

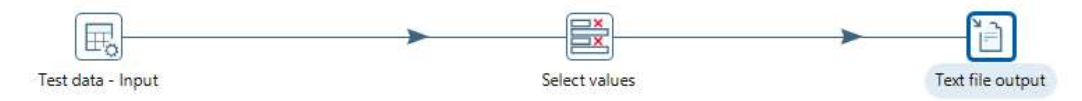

- 1. Create a new transformation and name it MDI Example 1 Standard template.
- From the **Design** tab, drag the **Input** → **Data Grid** step to the workspace and name it Test data – Input.
- 3. Configure the Meta and Data tabs for the step as follows, then click OK:

| R, A                      | dd consta                                                                                                    | nt rows                   |                           | Step name                 |                |           |          |         |        | 2 <b>7</b> 13               | × |
|---------------------------|----------------------------------------------------------------------------------------------------|---------------------------|---------------------------|---------------------------|----------------|-----------|----------|---------|--------|-----------------------------|---|
| Meta                      | Data                                                                                                    |                           |                           | Step name [lest data - ]  | nput           |           |          |         |        |                             |   |
| #<br>1<br>2               | Name<br>i<br>s                                                                                                    | Type<br>Integer<br>String | Format                    |                           | Length         | Precision | Currency | Decimal | Group  | Set empty string?<br>N<br>N |   |
| 0                         | Help                                                                                                    |                           | 1                         | C                         | )K Pr          | eview (   | Cancel   |         |        |                             |   |
| 鸣 A                       | dd constar                                                                                                    | nt rows                   |                           |                           |                |           |          |         |        | (#                          | × |
| Meta                      | Data                                                                                                    |                           |                           | Step name Test data - I   | nput           |           |          |         |        |                             |   |
| #                         | i s                                                                                                    |                           |                           |                           |                |           |          |         |        |                             |   |
| 1                         | 1 a                                                                                                    |                           |                           |                           |                |           |          |         |        |                             |   |
| 2                         | 2 b<br>3 c                                                                                                    |                           |                           |                           |                |           |          |         |        |                             |   |
|                           |                                                                                                    |                           |                           |                           |                |           |          |         |        |                             |   |
| 0                         | Help                                                                                                    |                           |                           | o                         | K Pr           | eview C   | Cancel   |         |        |                             |   |
| Та                        | b                                                                                                    |                           | #                         | Columns                   | and Pa         | arame     | ters     |         |        |                             |   |
| М                         |                                                                                                    | h                         | 1                         | Name: i - T               | <b>ype:</b> li | nteger ·  | Set er   | npty s  | tring: | Ν                           |   |
| ा मस्म<br>Tab<br>Meta tab | 2                                                                                                    | Name: s - 1               | Гуре: S                   | String -                  | Set em         | npty st   | ring:    | N       |        |                             |   |
|                           |                                                                                                    |                           | 1                         | <b>i:</b> 1 - <b>s:</b> a |                |           |          |         |        |                             |   |
| Da                        | eta Data   # Name   1 i   1 integer   2 s   String     Help     tal   a   2   b   a   2   b   a   2   b   a   c     Tab     Data tab | 2                         | <b>i:</b> 2 - <b>s:</b> b |                           |                |           |          |         |        |                             |   |
|                           |                                                                                                    |                           | 3                         | <b>i:</b> 3 - <b>s:</b> c |                |           |          |         |        |                             |   |

4. Drag the **Transform** → **Select values** step to the design surface and connect the two steps with a hop, but do not configure it.

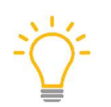

This is the foundation of the metadata injection approach to computing as defined by Pentaho.

5. Drag the **Output** → **Text file output** step to the design surface, connect it to the **Select values** step, and configure the **File** tab as shown:

| step name                         | Text file output                                                             |   |         |
|-----------------------------------|------------------------------------------------------------------------------|---|---------|
| e Content Fields                  |                                                                              |   |         |
| Filename                          | \${Internal.Entry.Current.Directory}/\${Internal.Transformation.Name}_output | • | Browse. |
| Run this as command instead?      |                                                                              |   |         |
| Pass output to servlet            |                                                                              |   |         |
| Create Parent folder              | 2                                                                            |   |         |
| Do not create file at start       |                                                                              |   |         |
| Accept file name from field?      |                                                                              |   |         |
| File name field                   |                                                                              |   | V       |
| Extension                         | txt                                                                          |   |         |
| Include stepnr in filename?       |                                                                              |   |         |
| Include partition nr in filename? |                                                                              |   |         |
| Include date in filename?         |                                                                              |   |         |
| Include time in filename?         |                                                                              |   |         |
| Specify Date time format          |                                                                              |   |         |
| Date time format                  |                                                                              |   |         |
|                                   |                                                                              |   |         |
|                                   | Show filename(s)                                                             |   |         |
| Add filenames to result           |                                                                              |   |         |

#### 6. Configure the **Content** tab as shown:

| Step name                          | Text file output                |        |
|------------------------------------|---------------------------------|--------|
| ile Content Fields                 |                                 |        |
| Append                             |                                 |        |
| Separator                          |                                 | Insert |
| Enclosure                          | #                               |        |
| Force the enclosure around fields? |                                 |        |
| Disable the enclosure fix?         |                                 |        |
| Header                             |                                 |        |
| Footer                             |                                 |        |
| Format                             | CR+LF terminated (Windows, DOS) |        |
| Compression                        | None                            |        |
| Encoding                           |                                 |        |
| Right pad fields                   |                                 |        |
| Fast data dump (no formatting)     |                                 |        |
| Split every rows                   | 0                               |        |
| Add Ending line of file            |                                 |        |
| -                                  |                                 |        |
|                                    |                                 |        |
|                                    |                                 |        |
|                                    |                                 |        |

7. Do not configure the **Fields** tab, and save the template transformation.

#### Use the Template to Create a Transformation

Next, use your template to create a transformation with these steps:

- 1. Create a new transformation called MDI Example 1 Standard.
- Drag Input-→ Data grid and Flow → ETL metadata injection steps to the design surface and connect them.
- 3. Rename the Add Constant Row to Test Metadata.
- 4. Next, open the **Test Metadata** step and configure the **Meta** tab:

|                           |                | Step name | t metadata |        |           |          |         |       |                        |
|---------------------------|----------------|-----------|------------|--------|-----------|----------|---------|-------|------------------------|
| leta Data                 |                |           |            |        |           |          |         |       |                        |
| # Name<br>1 fieldname old | Type<br>String | Format    |            | Length | Precision | Currency | Decimal | Group | Set empty string?<br>N |
| 2 fieldname_ne            | v String       |           |            |        |           |          |         |       | N                      |
|                           |                |           |            |        |           |          |         |       |                        |

#### 5. Configure the **Data** tab:

|     |               | tant rows - C X Step name Test metadata |  |  |  |  |  |  |
|-----|---------------|-----------------------------------------|--|--|--|--|--|--|
| Met | a Data        |                                         |  |  |  |  |  |  |
| #   | fieldname_old | fieldname_new                           |  |  |  |  |  |  |
| 1   | i             | i_new                                   |  |  |  |  |  |  |
| 2   | s             | s_new                                   |  |  |  |  |  |  |
|     |               |                                         |  |  |  |  |  |  |
|     |               |                                         |  |  |  |  |  |  |

- 6. Open the **ETL metadata injection** step and configure the **File** tab.
- 7. Select Use a File for the transformation template and enter:
   \${Internal.Entry.Current.Directory}/\${Internal.Transformation.Name}\_
   template.ktr.
- 8. There is no need to configure the **Options** tab.
- 9. Save and reopen the transformation so that variable substitution can be performed correctly.

10. Select the **Inject Metadata** tab and configure it, including the **Target injection step key**, **Target description**, **Source step**, and **Source field** for the target transformation:

| e re metadata injection (execute tra              | maronnualony                          |               |               |  |  |
|---------------------------------------------------|---------------------------------------|---------------|---------------|--|--|
|                                                   | Step name ETL Metadata                | Injection     |               |  |  |
| Options Inject Metadata                           |                                       |               |               |  |  |
| arget injection step, key                         | Target description                    | Source step   | Source field  |  |  |
| <ul> <li>MDI_Example_1_Standard_templa</li> </ul> |                                       |               |               |  |  |
| <ul> <li>Select values</li> </ul>                 |                                       |               |               |  |  |
| SELECT_UNSPECIFIED                                | Include unspecified fields, ordered   |               |               |  |  |
| ✓ FIELDS                                          | Selected fields                       |               |               |  |  |
| FIELD_NAME                                        | Fieldname                             |               |               |  |  |
| FIELD_RENAME                                      | Rename to                             |               |               |  |  |
| FIELD_LENGTH                                      | Length                                |               |               |  |  |
| FIELD_PRECISION                                   | Precision                             |               |               |  |  |
| ✓ REMOVES                                         | Removed fields                        |               |               |  |  |
| REMOVE_NAME                                       | Fieldname                             |               |               |  |  |
| <ul> <li>METAS</li> </ul>                         | List of fields to change metadata for |               |               |  |  |
| META_NAME                                         | Fieldname                             | Test metadata | fieldname_old |  |  |
| META_RENAME                                       | Rename to                             | Test metadata | fieldname_new |  |  |
| META_LENGTH                                       | Length                                |               |               |  |  |
| META_PRECISION                                    | Precision                             |               |               |  |  |
| META_CONVERSION_N                                 | Format                                |               |               |  |  |
| META_DATE_FORMAT                                  | Date Format Lenient?                  |               |               |  |  |
| META_DATE_FORMAT                                  | Date Locale                           |               |               |  |  |
| META_DATE_FORMAT_                                 | Date Time Zone                        |               |               |  |  |
| META_LENIENT_STRIN                                | Lenient number conversion?            |               |               |  |  |
| META_DECIMAL                                      | Decimal                               |               |               |  |  |
| META_GROUPING                                     | Grouping                              |               |               |  |  |
| META_CURRENCY                                     | Currency                              |               |               |  |  |
| META_ENCODING                                     | Encoding                              |               |               |  |  |
| META_TTPE                                         | Pinanuta Narmal?                      |               |               |  |  |
| V Test data - Input                               | binary to Norman                      |               |               |  |  |
| V FIFLDS                                          | All the fields                        |               |               |  |  |
| NAME                                              | Field name                            |               |               |  |  |
| TYPE                                              | Field data type                       |               |               |  |  |
| FORMAT                                            | Field conversion format               |               |               |  |  |
| CURRENCY                                          | Field currency symbol                 |               |               |  |  |
| DECIMAL                                           | Field decimal symbol                  |               |               |  |  |
| GROUP                                             | Field group symbol                    |               |               |  |  |
| LENGTH                                            | Field length                          |               |               |  |  |
| PRECISION                                         | Field precision                       |               |               |  |  |
| EMPTY_STRING                                      | Set field to empty string?            |               |               |  |  |
| DATA_LINES                                        | Nr Rows x Nr Columns values           |               |               |  |  |
| DATA_VALUE                                        | One value                             |               |               |  |  |
| <ul> <li>Text file output</li> </ul>              |                                       |               |               |  |  |
| FILENAME                                          | The filename                          |               |               |  |  |
| RUN_AS_COMMAND                                    | Enable this option to treat the filen |               |               |  |  |
| PASS_TO_SERVLET                                   | Enable this option to write data on   |               |               |  |  |
| CREATE_PARENT_FOLDER                              | Create parent folder? (Y/N)           |               |               |  |  |
| EXTENSION                                         | The file extension                    |               |               |  |  |
| SEPARATOR                                         | The separator                         |               |               |  |  |
| ENCLOSURE                                         | The enclosure                         |               |               |  |  |
| FORCE ENCLOSURE                                   | Force the enclosure around fields?    |               |               |  |  |
|                                                   | 100                                   | 1000          |               |  |  |

Your solution should render a text file called MDI\_Example\_1\_Standard\_template\_output.txt containing columns with **new** in the name.

#### Troubleshooting Metadata Injection Solutions

Developing metadata injection solutions is a powerful design pattern, but can make debugging more difficult due to the dynamic nature of this approach.

One way to solve this is by opening the **ETL metadata injection** step, and on the **Options** tab, specifying an **Optional target file (ktr after injection)**:

| Step name                                  | ETLI   | Metadata Injecti | ion                |                    |                     |                 |
|--------------------------------------------|--------|------------------|--------------------|--------------------|---------------------|-----------------|
| Options Inject Metadata                    |        |                  |                    |                    |                     |                 |
| Template step to read from (optional)      |        |                  |                    |                    |                     |                 |
| Expected source step output                | #<br>1 | Field name       | Туре               | Length             | Precision           |                 |
|                                            |        |                  |                    |                    |                     |                 |
| Optional target file (ktr after injection) | S{In   | iternal.Entry.Cu | rrent.Directory}/9 | Internal.Transform | mation.Name}_templa | te_afterMDI.ktr |
| Don't execute resulting transformation     |        |                  |                    |                    |                     |                 |
| Streaming source step                      |        |                  |                    |                    |                     |                 |
| Streaming target step                      |        |                  |                    |                    |                     |                 |

Figure 4: Options Tab in Metadata Injection Step

This will save the transformation at runtime, so we can inspect the target of the metadata injection on the **Meta-data** tab. Here we'll find the values of the injected metadata:

|      |                  |                 |      | Step name | Select values |                   |        |                      |             |                     |
|------|------------------|-----------------|------|-----------|---------------|-------------------|--------|----------------------|-------------|---------------------|
| elec | t & Alter Rem    | ove Meta-data   |      |           |               |                   |        |                      |             |                     |
| ield | s to alter the m | neta-data for : |      |           |               |                   |        |                      |             |                     |
| #    | Fieldname        | Rename to       | Туре | Length    | Precision     | Binary to Normal? | Format | Date Format Lenient? | Date Locale |                     |
| 1    | i                | i_new           | None |           |               | N                 |        | N                    |             |                     |
| 2    | s                | s_new           | None |           |               | N                 |        | N                    |             | Get fields to chanc |
|      |                  |                 |      |           |               |                   |        |                      |             |                     |
|      |                  |                 |      |           |               | 1                 |        |                      |             |                     |
| <    |                  |                 |      |           |               |                   |        |                      | >           |                     |

Figure 5: Meta-data Tab

This debugging approach can aid in problem detection, isolation and correction.

## Full Metadata Injection

This compute pattern should be used when you need to inject metadata at runtime for the filename, rename field names, or remove a field name.

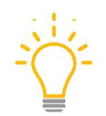

We recommend you use asynchronous steps to inject the metadata. We also recommend that you use variables to make the injection process dynamic at runtime.

The metadata injection transformation might look like this:

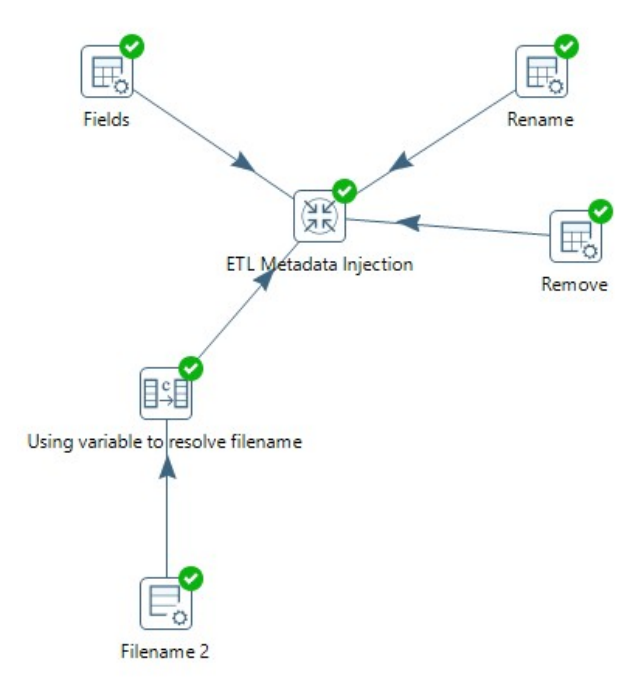

Figure 6: Full Metadata Injection

This pattern can be examined or built upon from in our samples  $\rightarrow$  transformations  $\rightarrow$  meta-inject folder supplied with our Client Tools.

## **Complex Metadata Injection**

This type of metadata injection offers a flexible, scalable, and repeatable process to onboard many data sources. Some of these sources present different formats or unknown field lists that need to be ingested regularly.

For example, you might have a requirement to load transaction data values from a supplier's spreadsheet, filter out specific values to examine, and output them to a text file. You can expand this repetitive transformation with a template using metadata injection to load data values from multiple suppliers' spreadsheets in various folders, filter out common, specific transaction values to examine, and output all of it to a single source text file. This compute pattern is documented in Pentaho Documentation: <u>ETL Metadata Injection.</u>

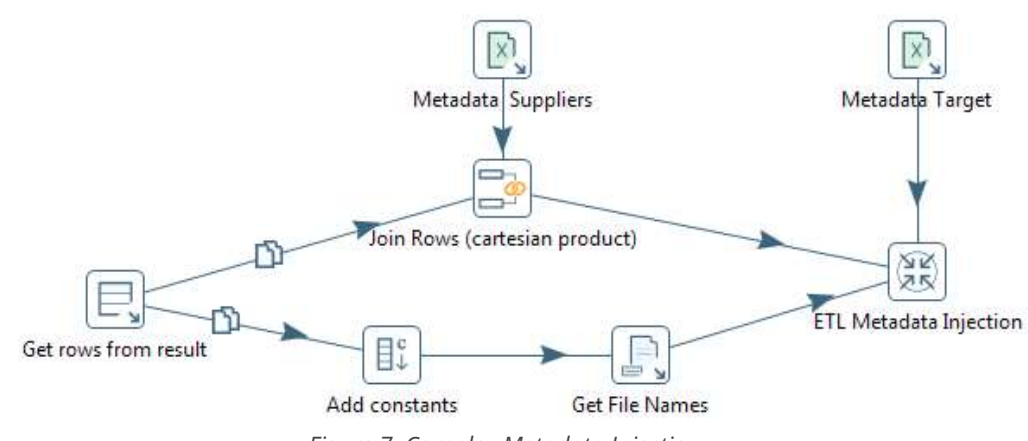

The ETL metadata injection transformation may look like the following:

Figure 7: Complex Metadata Injection

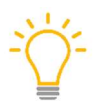

*We recommend you focus on a subset of data values common to all your input files. Develop three components to the solution:* 

- **Template Transformation:** The main repetitive transformation for processing the data per data source. This normally contains an input and output step.
- **Metadata Injection Transformation:** The transformation defining the structure of the metadata and how it is injected into the main transformation.
- **Transformation for All Data Sources:** The transformation going through all the data sources, calling the metadata injection transformation per data source and logging the entire process for possible troubleshooting, if needed.

#### Data Lake

The above example can be extended to provide a dynamic ETL data integration compute pattern for your big data projects. A blueprint for this can be found in <u>Data Lake Operations</u>.

We recommend you keep all Hadoop activities in the cluster as much as possible. This includes input, process, and output. We also recommend that you avoid RDBMS connections in Hadoop jobs and transformations.

Modify the transformation described in <u>Transformation for all input sources</u> in the <u>ETL Metadata</u> <u>Injection</u> documentation with the target Hadoop by replacing the **Text file output** step with the **Hadoop file output** step. The process\_all\_suppliers.ktr might then look like the following:

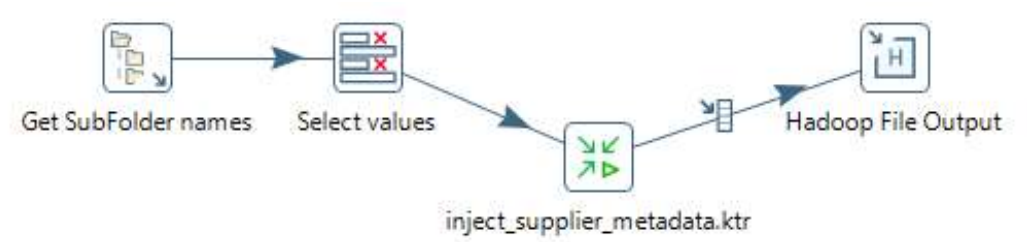

Figure 8: Example of a Process All Suppliers Transformation

# Use Case 1: Sourcing Files into Data Lake, Data Warehouse, Reporting ODS

This section provides a sample use case and example of how to build flexible ETL data integration jobs that source some of their rules and patterns from outside the job and inject them before each run.

Suppose you have a simple transformation to load transaction data values from a supplier, filterspecific values, and output them to a file. You would need to run this simple transformation for each supplier if you have more than one. Yet, with metadata injection, you can expand this simple repetitive transformation by inserting metadata from another transformation that contains the **ETL metadata injection** step. This step coordinates the data values from the various inputs through the metadata you define. This process reduces the need for you to adjust and run the repetitive transformation for each specific input.

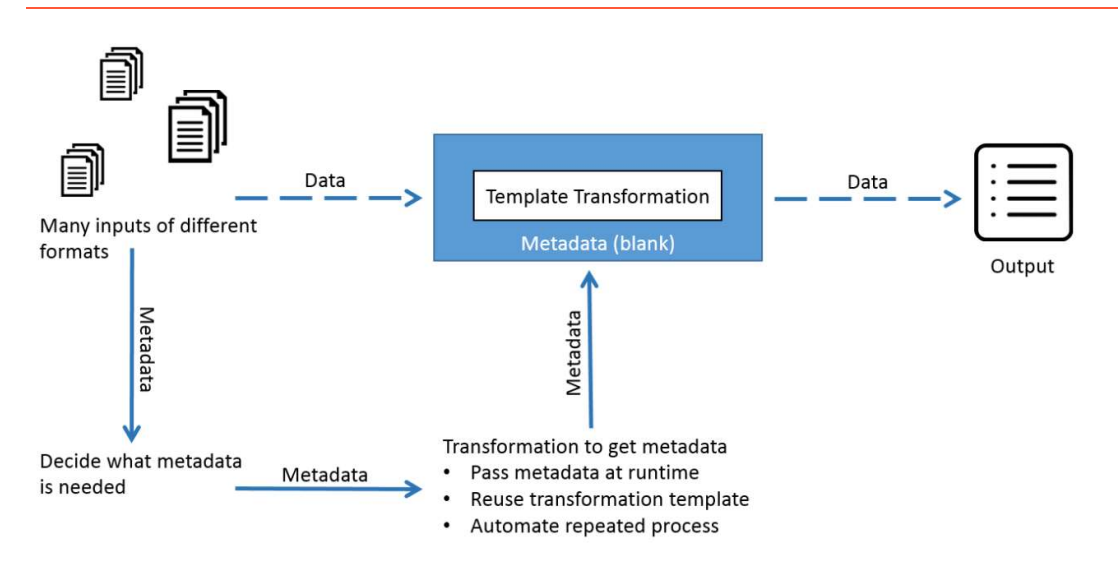

Figure 9: Using the ETL Metadata Injection Step

# Use Case 2: Search Field for Patterns, Evaluate, and Assign a Weight for Processing

This section shows you what you will need for successful searching, evaluation, and processing weight assignment.

Suppose you have over 35 command security feeds/sources, and you want to search patterns within one field and give a weighted score if the pattern is found, without building 35+ different hard-coded ETL jobs. You also want to quickly add, change, and delete patterns or weighted scores as necessary. Your data is audit fields across companies' websites, lightweight directory access protocol (LDAP) command requests, and production server command line terminal sessions (both Linux and Windows).

It is best to set up only what is needed in the rules, leaving most things blank, and including only those things you know will not change.

In this example, we will store the rules in a local text file, with the first row containing column headings, delimited by the pipe symbol:

## Step 1: Building the Sample Source File

The first thing that you will need to do is create the sample source file using these steps:

- 1. This example will be a source text file. Name it C:\opts\etl\cmd src in.txt.
- 2. Use this template of sample data to create the source file:

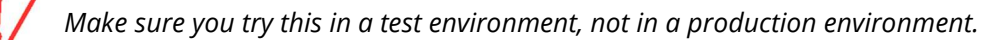

```
powershellwibblefile
powershell.exe File
C:\Windows\System32\WindowsPowerShell\v1.0\powershell.exe -command
NewDriversAutoMap.ps1
cmd -filename
date
time
word.exe
notepad
java --classpath=:c:\bin Writer
```

3. Build a source for data rules to measure security threats (eight fields in total):

| # | Field Name       | Field Type | Description                                                                                                    |
|---|------------------|------------|----------------------------------------------------------------------------------------------------|
| 1 | Кеу              | String     | Group name, used to pull different groupings of rules for different runs (for example: all rules for windows, linux, ruleset01, ruleset02, emailspamrules) |
| 2 | Field            | String     | Field in transformation to perform search on, replace with weighted value                                                                                  |
| 3 | UseRegExYN       | Boolean    | Y/N value for step behavior                                                                                                    |
| 4 | SearchRegEx      | String     | RegEx search pattern to be used                                                                                                    |
| 5 | ReplaceWithValue | Integer    | Value to be stored if SearchRegEx finds a match<br>(this value will be filtered and used further<br>downstream for appropriate action)                     |
| 6 | SetEmptyYN       | Boolean    | Y/N value for step behavior                                                                                                    |
| 7 | WholeWordYN      | Boolean    | Y/N value for step behavior                                                                                                    |
| 8 | CaseSensitiveYN  | Boolean    | Y/N value for step behavior                                                                                                    |

4. Use this input for the dynamic rules to be pulled in and built into the output:

Key|Field|UseRegExYN|SearchRegEx|ReplaceWithValue|SetEmptyYN|WholeWordYN|Ca seSensitiveYN

```
windows|threat|Y|.*powershell\.exe.*File.*|10|N|Y|N
windows|threat|Y|.*powershell\.exe.*IEX.*|10|N|Y|N
windows|threat|Y|.*net user /add.*|20|N|Y|N
linux|threat|Y|.*sudo su -.*|05|N|Y|N
linux|threat|Y|.*rm -f -R.*|25|N|Y|N
linux|threat|Y|.*rm -R -f.*|25|N|Y|N
```

## Step 2: Building the ETL Template Transformation

After you create the sample source file, you'll need to build a template for ETL transformations. This transformation will lay out steps for data processing rules:

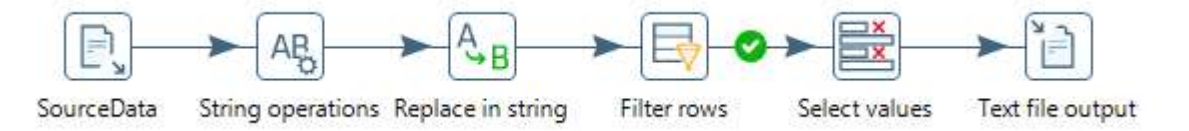

1. Create the transformation called etl\_template\_search\_weighted\_.ktr:

| 💥 Transformation properties                          |                                             |
|------------------------------------------------------|---------------------------------------------|
| Transformation Parameters Logging Dates Dependencies | Miscellaneous Monitoring                    |
| Transformation name :                                | etl_template_search_weighted_               |
| Transformation filename                              | C:\opts\etl\etl_template_search_weightedktr |
| Description :                                        |                                             |
| Extended description:                                |                                             |

2. Set up the parameters for the input/output text files (this could easily be changed to be RDBMS Source/Target locations):

| Trans | formation Parame | eters Logging Dates Depender  |
|-------|------------------|-------------------------------|
| Para  | meters :         |                               |
| *#    | Parameter        | Default Value                 |
| 1     | rule_file_nm     | c:\opts\etl\in_rules.txt      |
| 2     | rule_key_value   | windows                       |
| 3     | src_file_nm      | c:\opts\etl\cmd_src_in.txt    |
| 4     | trg_file_nm      | c:\opts\etl\weight_output.txt |

3. Next, you will set up the steps that make up your transformation template.

### Adding the CSV Input Step

Use these parameters to fill out the **CSV Input** step:

| Ð,     | CSV Input       |                |                     |           |               |           |       |      |                | 0.8   |              | x נ        |
|--------|-----------------|----------------|---------------------|-----------|---------------|-----------|-------|------|----------------|-------|--------------|------------|
|        |                 |                | Step na             | ime Sou   | rceData       |           |       |      |                |       |              |            |
|        |                 |                | Filen               | ame \${sr | c_file_nm}    |           |       |      |                |       | 0            | Browse.    |
|        |                 |                | Delin               | niter 🔶   |               |           |       |      |                |       | •            | Insert TAE |
|        |                 |                | Enclo               | sure "    |               |           |       |      |                |       | 1999         | •          |
|        |                 |                | NIO buffer          | size 500  | 00            |           |       |      |                |       |              |            |
|        |                 |                | l azy convers       | ion? 🗹    |               |           |       |      |                |       |              |            |
|        |                 |                | Header row pres     | ent? 🔽    |               |           |       |      |                |       |              |            |
|        |                 | A              | dd filename to re   | esult 🗌   |               |           |       |      |                |       |              |            |
|        | The row i       | number f       | ield name (optio    | nal)      |               |           |       |      |                |       |              | •          |
|        |                 |                | Running in para     | illel? 🗌  |               |           |       |      |                |       |              |            |
|        |                 | New li         | ine possible in fie | elds? 🗌   |               |           |       |      |                |       |              |            |
|        |                 |                | File encod          | ling      |               |           |       |      |                |       |              | ~ <        |
| *<br># | Name<br>command | Type<br>String | 1                   | Format    | Length<br>200 | Precision | Curre | ency | Decimal        | Group | Trim<br>both | type       |
|        |                 |                |                     |           |               |           |       |      |                |       |              |            |
| 0      | ) Help          |                |                     | OK        | Get Fields    | Preview   | N     | Canc | el             |       |              |            |
| St     | ep name         | :              | Filenam             | e         |               |           |       | Par  | ameter         | s     |              |            |
| Sc     | ourceDat        | a              | \$(src_f            | ile_      | nm) 🗲 k       | tr        |       | Nar  | ne: con        | nmand |              |            |
|        |                 |                | paramet             | er        |               |           |       | Тур  | e: Stri        | Ing   |              |            |
|        |                 |                |                     |           |               |           |       | Len  | <b>gth:</b> 20 | 0     |              |            |
|        |                 |                |                     |           |               |           |       | Тур  | -<br>e: both   | l     |              |            |

#### Adding the String Operations Step

\_

Use these parameters to set up a **String operations** step:

| AH<br>O | String operations          |                         |                   |                     |                 |          |            |              |                |                | _ L                           |
|---------|----------------------------|-------------------------|-------------------|---------------------|-----------------|----------|------------|--------------|----------------|----------------|-------------------------------|
| -       | 6-14-1                     |                         |                   | Step name Strin     | ng operation    | 15       |            |              |                |                |                               |
| #<br>1  | In stream field<br>command | Out stream field threat | Trim type<br>none | Lower/Upper<br>none | Padding<br>none | Pad char | Pad Length | InitCap<br>N | Escape<br>None | Digits<br>none | Remove Special character none |
|         |                            | Field r                 | name              |                     |                 | Param    | neters     |              |                |                |                               |
|         |                            | In stre                 | eam fi            | eld                 |                 | comma    | nd         |              |                |                |                               |
|         |                            | Out st                  | ream              | field               |                 | threa    | t          |              |                |                |                               |
|         |                            | Trim t                  | уре               |                     |                 | none     |            |              |                |                |                               |
|         |                            | Lower                   | ·/Uppe            | er                  |                 | none     |            |              |                |                |                               |
|         |                            | Paddi                   | ng                |                     |                 | none     |            |              |                |                |                               |
|         |                            | InitCa                  | р                 |                     |                 | N        |            |              |                |                |                               |

| Field name                  | Parameters |
|-----------------------------|------------|
| Escape                      | None       |
| Digits                      | none       |
| Remove Special<br>character | none       |

#### Adding the Replace in String Step

While setting up a **Replace in string** step, you will be leaving the parameters blank.

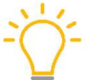

The rows will be populated from the metadata injection build, and elements and data will come from the text source file.

| B Replace in string |                  |           |        |                 |                   |                    |            |               |
|---------------------|------------------|-----------|--------|-----------------|-------------------|--------------------|------------|---------------|
|                     |                  |           | Ste    | ep name Replace | in string         |                    |            |               |
| elds string         | Out stream field | use RegEx | Search | Replace with    | Set empty string? | Replace with field | Whole Word | Case sensitiv |
| # In stream field   |                  |           |        |                 |                   |                    |            |               |

#### Adding the Filter Rows Step

After you add the **Filter rows** step, you will need to add two conditions:

|                | Step name                  | Filter rows   |
|----------------|----------------------------|---------------|
|                | Send 'true' data to step:  | Select values |
|                | Send 'false' data to step: | 5             |
| The condition: |                            |               |
|                |                            |               |
|                | threat >= [10              | ]             |
| AND            | threat >= [10              | 1             |

| # | Condition      |
|---|----------------|
| 1 | threat >= [10] |
| 2 | threat <= [99] |

#### Adding the Select Values Step

Use the following parameters, which will filter fields down to the two we want to keep:

| ( | Selec       | t & Alter Ren                  | move Meta-dat | a      |           | _ |
|---|-------------|--------------------------------|---------------|--------|-----------|---|
|   | Field       | ls :                           |               |        |           |   |
|   | #<br>1<br>2 | Fieldname<br>command<br>threat | Rename to     | Length | Precision |   |
| # |             | Fieldnam                       | e             |        |           |   |
| 1 |             | command                        |               |        |           |   |
| 2 |             | threat                         |               |        |           |   |

#### Adding the Text File Output Step

Use these parameters to set up the **Text file output** step:

| 🗎 Text file output                | - 🗆 X                      |  |  |  |  |  |
|-----------------------------------|----------------------------|--|--|--|--|--|
| Step name Text                    | file output                |  |  |  |  |  |
| File Content Fields               |                            |  |  |  |  |  |
| Filename S{tr                     | file_nm} 😵 Browse.         |  |  |  |  |  |
| Run this as command instead?      |                            |  |  |  |  |  |
| Pass output to servlet            |                            |  |  |  |  |  |
| Create Parent folder 🗹            |                            |  |  |  |  |  |
| Do not create file at start 🗌     |                            |  |  |  |  |  |
| Accept file name from field? 🗌    |                            |  |  |  |  |  |
| File name field                   | v -                        |  |  |  |  |  |
| Extension                         |                            |  |  |  |  |  |
| Include steppr in filename?       |                            |  |  |  |  |  |
| Include partition nr in filename? |                            |  |  |  |  |  |
| Include date in filename?         |                            |  |  |  |  |  |
| Include time in filename?         |                            |  |  |  |  |  |
| Specify Date time format          |                            |  |  |  |  |  |
| Date time format                  |                            |  |  |  |  |  |
| 1000                              | 200                        |  |  |  |  |  |
| Sho                               | w filename(s)              |  |  |  |  |  |
| Add filenames to result 🗌         |                            |  |  |  |  |  |
|                                   | OK Cancel                  |  |  |  |  |  |
| 1 Help                            | OK Calicel                 |  |  |  |  |  |
| Field name                        | Parameters                 |  |  |  |  |  |
| Filename                          | <pre>\${trg_file_nm}</pre> |  |  |  |  |  |
| Create Parent Folder Checked      |                            |  |  |  |  |  |

## Step 3: Building the ETL Building Transformation

After you build your template, it is time to create an ETL Building transformation. This transformation will be the driving one that pulls all business rules, populates all missing properties, and outputs a fully runnable ETL transformation:

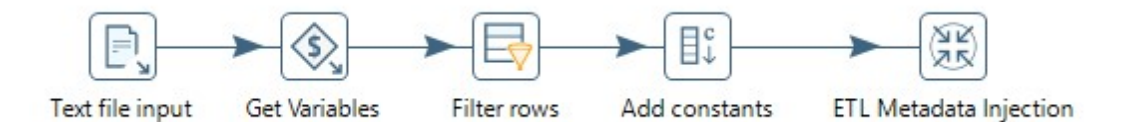

1. Create a transformation called etl search weighted .ktr:

| 💥 Transformation properties                          |                                    |
|------------------------------------------------------|------------------------------------|
| Transformation Parameters Logging Dates Dependencies | Miscellaneous Monitoring           |
| Transformation name :                                | etl_search_weighted_               |
| Transformation filename                              | C:\opts\etl\etl_search_weightedktr |
| Description :                                        |                                    |
| Extended description:                                |                                    |

2. Set up the parameters for the input/output text files (this could easily be changed to be RDBMS Source/Target locations:

| # | Parameter      | Default Value                 |
|---|----------------|-------------------------------|
| 1 | rule_file_nm   | c:\opts\etl\in_rules.txt      |
| 2 | rule_key_value | windows                       |
| 3 | src_file_nm    | c:\opts\etl\cmd_src_in.txt    |
| 4 | trg_file_nm    | c:\opts\etl\weight_output.txt |

3. Next, you will need to set up steps for the transformation.

#### Adding the Text File Input Step

Use the following parameters to create a **Text file input** step.

1. Start with the **File** tab to enter these parameters:

| Fi                                                                    | eld name                                            | Parameters\${rule file | <pre>Parameters \${rule file nm}</pre> |               |                         |  |  |
|-----------------------------------------------------------------------|-----------------------------------------------------|------------------------|----------------------------------------|---------------|-------------------------|--|--|
| Selected files:                                                       | File/Directory <ol> <li>\${rule_file_nm}</li> </ol> | Wildcard (RegExp)      | Exclude wildcard                       | Required<br>N | Include subfolders<br>N |  |  |
| File or directory<br>Regular Expression<br>Exclude Regular Expression |                                                     |                        |                                        |               | Add                     |  |  |

#### PDI Techniques: Guidelines for Metadata Injection

| Field name         | Parameters |
|--------------------|------------|
| Required           | Ν          |
| Include subfolders | Ν          |

#### 2. Go to the **Content** tab and set the following parameters:

| Filetype                         | CSV                        |     |   | ~          |
|----------------------------------|----------------------------|-----|---|------------|
| Separator                        | 1                          |     | ٩ | Insert TAB |
| Enclosure                        | н                          |     |   |            |
| Allow breaks in enclosed fields? |                            |     |   |            |
| Escape                           |                            |     |   |            |
| Header                           | Number of header lines     | 1   |   |            |
| Footer [                         | 🗌 Number of footer lines 📘 |     |   |            |
| Wrapped lines?                   | Number of times wrapped    | d 1 |   |            |
| Paged layout (printout)? [       | 🗖 Number of lines per page | 80  |   |            |
|                                  | Document header lines      | 0   |   |            |
| Compression                      | None                       |     |   | ~          |
| No empty rows                    |                            |     |   |            |
| Include filename in output?      | 🗌 Filename fieldname       |     |   |            |
| Rownum in output? [              | 🗌 Rownum fieldname 📗       |     |   |            |
|                                  | Rownum by file? 🗌          |     |   |            |
| Format                           | mixed                      |     |   | ~          |
| Encoding                         |                            |     |   | ~          |
| Length                           | Characters                 |     |   | ~          |
| Limit                            | 0                          |     |   |            |
| Be lenient when parsing dates?   |                            |     |   |            |
| The date format Locale           | en_US                      |     |   | ~          |

| Field name                     | Parameters |
|--------------------------------|------------|
| Filetype                       | CSV        |
| Separator                      |            |
| Enclosure                      | Ш          |
| Header                         | check it   |
| Number of header lines         | 1          |
| No empty rows                  | check it   |
| Format                         | mixed      |
| Length                         | Characters |
| Limit                          | 0          |
| Be lenient when parsing dates? | check it   |
| The date format Locale         | en_US      |

#### 3. Add the following eight fields on the **Fields** tab:

|      | _     |                   | 510          | p nume [ | Text file inpl | u<br>u                                                           |        |           |                |  |
|------|-------|-------------------|--------------|----------|----------------|------------------------------------------------------------------|--------|-----------|----------------|--|
| File | Conte | ent Error Handlin | ng Filters F | ields A  | dditional ou   | tput fields                                                      |        |           |                |  |
| #    | Nar   | ne                | Туре         |          | Format         | Position                                                         | Length | Precision | Cu             |  |
| 1    | Key   |                   | String       |          |                |                                                                  | 7      |           | s              |  |
| 2    | Fiel  | ield String       |              |          |                |                                                                  | 6      |           | S              |  |
| 3    | Use   | seRegExYN Boolean |              |          |                |                                                                  |        |           | S              |  |
| 4    | Sea   | rchRegEx          | String       |          |                |                                                                  | 25     |           | S              |  |
| 5    | Rep   | laceWithValue     | Integer      |          | #              |                                                                  | 15     | 0         | S              |  |
| 6    | Set   | mptyYN            | Boolean      |          |                |                                                                  |        |           | S              |  |
| 7    | Wh    | WholeWordYN E     |              |          |                |                                                                  |        |           | S              |  |
| 8    | Cas   | eSensitiveYN      | Boolean      |          |                |                                                                  |        |           | S              |  |
| #    |       | Name              |              | Туре     |                |                                                                  |        |           |                |  |
| 1    |       | Кеу               |              | Strin    | g              | set Length to 7                                                  |        |           |                |  |
| 2    |       | Field             |              | String   |                | set Length to 6                                                  |        |           |                |  |
| 3    |       | UseRegExYN        | 1            | Boolean  |                | no parameters                                                    |        |           |                |  |
| 1    |       | SearchRegE        | Ex           | Strin    | g              | set Length to 25                                                 |        |           |                |  |
| 5    |       | ReplaceWit        | chValue      | Integer  |                | <pre>set Format to # , Length 1 15, and set Precision to #</pre> |        |           | <b>to</b><br>0 |  |
| 6    |       | SetEmptyYN        | 1            | Boole    | an             | no parameters                                                    |        |           |                |  |
| 7    |       | WholeWord         | ζΝ           | Boole    | an             | no parameters                                                    |        |           |                |  |
| 7    |       | ~ ~ ! !           | Boolean      |          | no parameters  |                                                                  |        |           |                |  |

## Adding the Get Variables Step

Add the **Get variables** step with the following parameters:

| Sield            | Get Variable<br>s:                             |                    |                                                                   |                                    |       |                               |        | Step r   | name   | Get Variable | s       |       |                                   |
|------------------|------------------------------------------------|--------------------|-------------------------------------------------------------------|------------------------------------|-------|-------------------------------|--------|----------|--------|--------------|---------|-------|-----------------------------------|
| #<br>1<br>2<br>3 | Name<br>val_key_va<br>val_src_va<br>val_trg_va | alue<br>lue<br>lue | Variable<br>S{rule_key_value}<br>S{src_file_nm}<br>S{trg_file_nm} | Type<br>String<br>String<br>String |       | Format                        | Length | Precisio | 'n     | Currency     | Decimal | Group | Trim type<br>both<br>both<br>both |
| #                |                                                | Name               |                                                                   | Variable                           |       |                               | Ту     | ре       | Trin   | n type       | e       |       |                                   |
| 1                |                                                | va                 | l_key_val                                                         | ue                                 | \${ru | <pre>\${rule_key_value}</pre> |        | ue}      | String |              | bot     | both  |                                   |
| 2                |                                                | va                 | l_sec_val                                                         |                                    | \${sr | {src_file_nm}                 |        | String   |        | bot          | both    |       |                                   |
| 3                |                                                | va                 | l_trg_val                                                         | ue                                 | \${tr | \${trg_file_nm}               |        |          | String |              | bot     | both  |                                   |

#### Adding the Filter Rows Step

Create a **Filter rows** step and use these parameters:

| The condition:  |                            |             |
|-----------------|----------------------------|-------------|
| Contraction and | Send 'false' data to step: |             |
|                 | Send 'true' data to step:  |             |
|                 | Step name                  | Filter rows |

#### Adding the Add Constants Step

Create an **Add constants** step with the following parameters:

| 0: | Add constant va | lues    |        |        |             |          |         |       |       |                   |
|----|-----------------|---------|--------|--------|-------------|----------|---------|-------|-------|-------------------|
|    |                 |         |        | Step   | name Add co | nstants  |         |       |       |                   |
| #  | Name            | Туре    | Format | Length | Precision   | Currency | Decimal | Group | Value | Set empty string? |
| 1  | empty           | String  |        |        |             |          |         |       |       | Υ                 |
| 2  | boolean_yes     | Boolean |        |        |             |          |         |       | Y     | N                 |
| 3  | boolean_no      | Boolean |        |        |             |          |         |       | N     | N                 |

| # | Name        | Туре    | Parameters                                                    |
|---|-------------|---------|---------------------------------------------------------------|
| 1 | empty       | String  | Set empty string <b>to</b> Y                                  |
| 2 | Boolean_yes | Boolean | Set Value <b>to</b> Y <b>and</b> Set empty string <b>to</b> N |
| 3 | Boolean_no  | Boolean | Set Value <b>to</b> N <b>and</b> Set empty string <b>to</b> N |

#### Adding the ETL Metadata Injection Step

On the **Inject Metadata** tab, connect fields to files/properties you want to populate for the fully built ETL transformation by locating the **Replace in string** section, and expand to see all the fields.

1. Map these fields to the following:

| Field            | Source Step   | Source Field |  |
|------------------|---------------|--------------|--|
| FIELD_IN_STREAM  | Add constants | Field        |  |
| FIELD_OUT_STREAM | Add constants | empty        |  |
| USE_REGEX        | Add constants | UseRegExYN   |  |
| REPLACE_STRING   | Add constants | SearchRegEx  |  |

| REPLACE_BY         | Add constants | ReplaceWithValue |
|--------------------|---------------|------------------|
| EMPTY_STRING       | Add constants | SetEmptyYN       |
| REPLACE_WITH_FIELD | Add constants | empty            |
| REPLACE_WHOLE_WORD | Add constants | WholeWordYN      |
| CASE_SENSITIVE     | Add constants | CaseSensitiveYN  |

Step Name:

ETL Metadata Injection

#### Transformation:

\${Internal.Entry.Current.Directory}/etl\_template\_search\_weight 📀 Browse...

| arget injection step                  | key           | Target description                    | Source step                   | Source field    |
|---------------------------------------|---------------|---------------------------------------|-------------------------------|-----------------|
| <ul> <li>etl_template_sear</li> </ul> | ch_weighted_  |                                       |                               |                 |
| ✓ Filter rows                         |               |                                       |                               |                 |
| CONDITIC                              | N             | The condition to limit the number     |                               |                 |
| SEND_TRU                              | E_STEP        | The name of the step to send rows     |                               |                 |
| SEND_FAL                              | SE_STEP       | The name of the step to send rows     |                               |                 |
| ✓ Replace in stri                     | ng            |                                       |                               |                 |
| ✓ FIELDS                              |               | The fields that can be injected into. |                               |                 |
| FIELD_                                | IN_STREAM     | The field from the input stream to    | Add constants                 | Field           |
| FIELD_                                | OUT_STREAM    | The new field name to output to t     | Add constants                 | empty           |
| USE_R                                 | EGEX          | Specify whether to use a regular ex   | Add constants                 | UseRegExYN      |
| REPLA                                 | CE_STRING     | Search for matched values of this s   | Add constants                 | SearchRegEx     |
| REPLA                                 | CE_BY         | The string to replace the matched     | Add constants                 | ReplaceWithValu |
| EMPTY                                 | STRING        | Specify whether to replace null val   | Add constants                 | SetEmptyYN      |
| REPLA                                 | CE_WITH_FIELD | The field value that will be used to  | Add constants                 | empty           |
| REPLA                                 | CE_WHOLE_WO   | Specify whether to replace the enti   | Add constants                 | WholeWordYN     |
| CASE_                                 | SENSITIVE     | Specify whether the search is case    | Add constants                 | CaseSensitiveYN |
| <ul> <li>Select values</li> </ul>     |               | 14. 1932                              |                               |                 |
| SELECT_U                              | NSPECIFIED    | Include unspecified fields, ordered   | Source field —                |                 |
| ✓ FIELDS                              |               | Selected fields                       |                               | Action Actions  |
| FIELD_                                | NAME          | Fieldname                             | Filter                        | OM              |
| FIELD_                                | RENAME        | Rename to                             |                               |                 |
| FIELD_                                | LENGTH        | Length                                | Source field:                 |                 |
| FIELD_                                | PRECISION     | Precision                             | Add constants : CaseSensitive | eYN             |
| ✓ REMOVES                             |               | Removed fields                        | Add constants : Field         |                 |
| REMO                                  | VE_NAME       | Fieldname                             | Add constants : Key           |                 |
| ✓ METAS                               |               | List of fields to change metadata for | Add constants : ReplaceWith   | Value           |
| META                                  | NAME          | Fieldname                             | Add constants : SetEmpty/N    |                 |
| META                                  | RENAME        | Rename to                             | Add constants : UseRegExYN    |                 |
| META                                  | LENGTH        | Length                                | Add constants : WholeWord     | (N              |
| META                                  | PRECISION     | Precision                             | Add constants : boolean_no    |                 |
| META                                  | CONVERSION_N  | Format                                | Add constants : boolean_yes   |                 |
| META                                  | DATE_FORMAT_  | Date Format Lenient?                  | Add constants : empty         |                 |
| META                                  | DATE_FORMAT   | Date Locale                           | Add constants : val_key_value | 22 I            |
| META                                  | DATE FORMAT   | Date Time Zone                        | Add constants : val tro value |                 |

#### 2. On the **Options** tab, set the following parameters:

#### a. Transformation:

\${Internal.Entry.Current.Directory}/etl\_template\_search\_weight
ed\_.ktr

- b. Fill in the **Optional target file (ktr after injection)** field with the output target file for the runnable ETL transformation.
- c. Uncheck **Run resulting transformation**, to prevent the ETL transformation from being executed after you build it.

#### PDI Techniques: Guidelines for Metadata Injection

| TL Metadata Injection         |                                            |
|-------------------------------|--------------------------------------------|
| and a mation.                 |                                            |
| {Internal.Entry.Current.Dire  | ectory}/etl_template_search_weight Srowse  |
| ject Metadata Options         |                                            |
| Step to read from:            |                                            |
|                               | <b>v</b>                                   |
| Field name                    |                                            |
|                               |                                            |
|                               |                                            |
|                               |                                            |
|                               |                                            |
|                               |                                            |
| Suptornal target file (ktr at | hter injection):<br>Directory/toberun, ktr |
| Streaming source step:        | •                                          |
| Streaming Source step.        | ~                                          |
| Streaming target step:        |                                            |
|                               |                                            |

# Step 4: Building the Job

Build the job to run two transformations, **build ETL** and **Execute built ETL**:

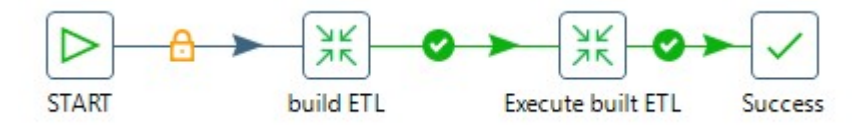

1. In the Job properties, set the Job name and Job filename:

| Nob properties          |                              | 200    | $\times$ |
|-------------------------|------------------------------|--------|----------|
| Job Parameters Settings | .og Transactions             |        |          |
| Job name:               | etl_search_weighted_         |        | Ì        |
| Job filename            | C:\opts\etl\etl_search_weigh | tedkjb |          |
| Description:            |                              |        | Ĩ.       |
| Extended description:   |                              |        | ^        |

2. Add the following parameters in the **Parameters** tab. Use the same names as those in the two ETL transformations so they will be picked up correctly when they are shared:

| Ş J        | ob properties    |                                                        |   |
|------------|------------------|--------------------------------------------------------|---|
| ob         | Parameters Setti | ings Log Transactions                                  |   |
| Para       | meters :         |                                                        |   |
| <b>*</b> # | Parameter        | Default value                                          | I |
| 1          | rule_file_nm     | \${Internal.Entry.Current.Directory}/in_rules.txt      |   |
| 2          | rule_key_value   | windows                                                |   |
| 3          | src_file_nm      | \${Internal.Entry.Current.Directory}/cmd_src_in.txt    |   |
| 4          | trg_file_nm      | \${Internal.Entry.Current.Directory}/weight_output.txt |   |
|            |                  |                                                        |   |

3. Select and connect these items for the job. We will rename the transformations in a moment:

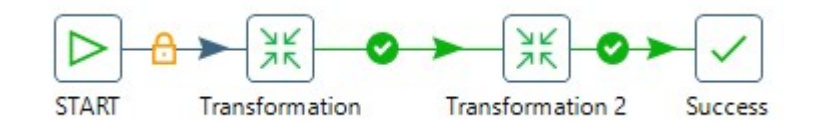

## Step 5: Renaming the First Transformation

Next, rename the first transformation this way:

- 1. Open the first transformation and change the Entry Name to build ETL.
- 2. On the **Options** tab, in the **Transformation** field, enter: \${Internal.Entry.Current.Directory}/etl search weighted .ktr
- 3. Check **Wait for remote transformation to finish**.

| K T | Transformation                                                      |
|-----|---------------------------------------------------------------------|
| Ent | ry Name:                                                            |
| bu  | uild ETL                                                            |
| Tra | nsformation:                                                        |
| \${ | Internal.Entry.Current.Directory}/etl_search_weightedktr 🛛 🔶 Browse |
| Or  | ptions Logging) Arguments) Parameters)                              |
|     | Run configuration                                                   |
|     | Pentaho local v 🛇                                                   |
|     | Execution                                                           |
|     | Execute every input row                                             |
|     | Clear results rows before execution                                 |
|     | Clear results files before execution                                |
|     |                                                                     |
|     | Wait for remote transformation to finish                            |

4. On the **Parameters** tab, check **Pass parameter values to sub transformation** to make sure the parameters flow through properly during execution:

| Entry Name:                       |                                         |
|-----------------------------------|-----------------------------------------|
| build ETL                         |                                         |
| Transformation:                   |                                         |
| \${Internal.Entry.Current.Directo | ory}/etl_search_weightedktr             |
|                                   |                                         |
| Options Logging Arguments         | Parameters                              |
| Options Logging Arguments         | Parameters                              |
| Options Logging Arguments         | Parameters<br>ers<br>sub transformation |

#### Step 6: Renaming the Second Transformation

Next, rename the second transformation and enter these parameters:

- 1. Open the second transformation and change the Entry Name to Execute Built ETL.
- 2. On the **Options** tab, in the Transformation field, enter: \${Internal.Entry.Current.Directory}/toberun .ktr
- 3. Check Wait for remote transformation to finish.

| Execute built ETL                                                                                                    |   |
|----------------------------------------------------------------------------------------------------|---|
|                                                                                                    |   |
| Transformation:                                                                                                    |   |
| {Internal.Entry.Current.Directory}/toberunktr                                                                                                    | E |
| Options Logging Arguments Parameters                                                                                                    |   |
|                                                                                                    |   |
| Run configuration:                                                                                                    |   |
| Run configuration:<br>Pentaho local 🗸 🗸 🗞                                                                                                    |   |
| Run configuration:<br>Pentaho local v 🗣                                                                                                    |   |
| Run configuration:<br>Pentaho local<br>Execution<br>Execute every input row                                                                                                    |   |
| Run configuration:  Pentaho local  Execution  Execute every input row  Clear results rows before execution                                                                                 |   |
| Run configuration:  Pentaho local  Execution  Execute every input row  Clear results rows before execution  Clear results files before execution                                           |   |
| Run configuration:  Pentaho local  Execution  Execute every input row  Clear results rows before execution  Clear results files before execution  Wait for remote transformation to finish |   |

4. On the **Parameters** tab, check **Pass parameter values to sub transformation**, so the parameters will flow through properly during execution.

| Entry Name:                                                                              |                                 |
|------------------------------------------------------------------------------------------|---------------------------------|
| Execute built ETL                                                                        |                                 |
| Transformation:                                                                          |                                 |
| \${Internal.Entry.Current.Directory                                                      | y}/toberunktr 🛛 🕸 Brow          |
|                                                                                          |                                 |
| Options Logging Arguments F                                                              | Parameters                      |
| Options Logging Arguments F                                                              | Parameters                      |
| Options Logging Arguments F<br>Copy results to parameters<br>Pass parameter values to su | Parameters<br>ub transformation |

#### Step 7: Running Job and Validating Output

After you have finished, it is time to run the job and validate the output:

1. Run the job, and review and validate the output:

| Execution Results                           |                        |         |                             |                                     |    |                     |
|---------------------------------------------|------------------------|---------|-----------------------------|-------------------------------------|----|---------------------|
| 🕽 History 📋 Logging 🕼 Job metrics 💦 Metrics |                        |         |                             |                                     |    |                     |
| Job / Job Entry                             | Comment                | Result  | Reason                      | Filename                            | Nr | Log date            |
| <ul> <li>etl_search_weighted</li> </ul>     |                        |         |                             |                                     |    |                     |
| Job: etl_search_weighted                    | Start of job execution |         | start                       |                                     |    | 2017/11/07 19:39:39 |
| START                                       | Start of job execution |         | start                       |                                     |    | 2017/11/07 19:39:39 |
| START                                       | Job execution finished | Success |                             |                                     | 0  | 2017/11/07 19:39:39 |
| build ETL                                   | Start of job execution |         | Followed unconditional link | file:///C:/temp/etl/etl_search_weig |    | 2017/11/07 19:39:39 |
| build ETL                                   | Job execution finished | Success |                             | file:///C:/temp/etl/etl_search_weig | 1  | 2017/11/07 19:39:39 |
| Execute built ETL                           | Start of job execution |         | Followed link after success | file:///C:/temp/etl/toberunktr      |    | 2017/11/07 19:39:39 |
| Execute built ETL                           | Job execution finished | Success |                             | file:///C:/temp/etl/toberunktr      | 2  | 2017/11/07 19:39:39 |
| Success                                     | Start of job execution |         | Followed link after success |                                     |    | 2017/11/07 19:39:39 |
| Success                                     | Job execution finished | Success |                             |                                     | 2  | 2017/11/07 19:39:39 |
| lob: etl search weighted                    | Job execution finished | Success | finished                    |                                     | 2  | 2017/11/07 19:39:39 |

2. For the windows rule group use case, there is one row to send downstream for further processing:

#### C:\type weight\_output.txt

command;threat

powershell.exe File;10

# **Related Information**

Here are some links to information that you may find helpful while using this best practices document:

- <u>Hitachi Vantara: Data Lake Operations</u>
- Hitachi Vantara: Report Pre-Processors
- <u>Pentaho Components Reference</u>
- Pentaho Customer Use Case: Kingland Systems
- Pentaho Data Sheet: Data Integration
- Pentaho ETL Metadata Injection
- <u>Pentaho Metadata Injection: Accelerating Complex Data Onboarding Processes</u>
- (VIDEO) Pentaho Metadata Injection: Dynamic and Scalable Data Onboarding